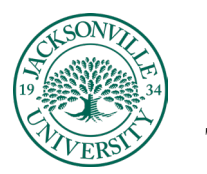

#### Setting Up Surveys with An Adaptive Release

#### Setting up the Survey

When it comes to collecting course data from students it sometimes becomes necessary to lock out content until a survey/assignment has been completed by the student. In the **Course Survey** example, it is built like a test but is not usually added to the grade book as a graded assignment. Some instructors add an overall point value to entice the student to take a survey when data collection is necessary. In this case the survey is scored as a 100-point assessment, but not calculated in the GPA. Both surveys, assignments, and assessment components work the same way when setting up an **Adaptive Release** to restrict access.

| □ IDEA Survey<br>⊘ Visible to students •                                                                                                    | 🗸                                                                                                    |
|----------------------------------------------------------------------------------------------------|----------------------------------------------------------------------------------------------------|
| Course Survey © Visible to students -                                                                                                    |                                                                                                    |
| Exit Exam<br>Solution to students •                                                                                                    |                                                                                                    |
| Course Survey<br>© Visible to students +                                                                                                    |                                                                                                    |
| Due date: 1/13/23.12:00 AM     O Visible to students +                                                                                                    |                                                                                                    |
| Test Content                                                                                                    | Test Settings र्य                                                                                                    |
| Question 1 (100 points)                                                                                                    | Due date<br>1/18/23.12:00.AM (EST)                                                                                           |
| our feedback about your experiences taking this course is critical to jacksonville University. We take your comments<br>eriously, please take this short survey before continuing to your Evit Exam.<br><u>Complete the Jacksonville University Course Survey</u>                                                                                                    | Grade category<br>Test                                                                                                    |
| Ise your JU username and password to log in.                                                                                                    | Points   100 maximum points<br>Post grades automatically when assessment is<br>graded. <u>Change grade posting setting</u> . |
| Note: not the full JU email, only your username                                                                                                    | Attempts allowed                                                                                                    |
| ther taking the course survey, select YES/NO from the choices below to complete the attestation agreement in order to<br>vroceed to the Exit Exam of the course. By choosing Yes you acknowledge that you have completed the Jacksonville<br>intersity Course Survey.                                                                                                    | = Originality Report                                                                                                    |
| Mer taking the course survey, select <b>VESIND</b> from the choices below to complete the attestation agreement in order to<br>morecal to the ENE taking of the course. By choosing <b>Yes</b> you acknowledge that you have completed the jacksonville<br>inversity Course Survey.<br><b>Varning!</b> Not submitting an attestation agreement will lock you out of the Exit. Exam. If this happens please contact your<br>structor to regain access.<br>I                                                                                                    | EV Enable SafeAssign                                                                                                    |
| Mer taking the course survey, select <b>VES/NO</b> from the choices below to complete the attestation agreement in order to<br>morecal to the ENE taking of the course. By choosing <b>Yes</b> you acknowledge that you have completed the jacksonville<br>inversity Course Survey.<br><b>Varning!</b> Not submitting an attestation agreement will lock you out of the Exit Exam. If this happens please contact your<br>structor to regain access. I<br>hank you!                                                                                                    | Ev Enable SafeAssign                                                                                                    |
| Mer taking the course survey, select <b>YES/NO</b> from the choices below to complete the attestation agreement in order to<br>inversity Course Survey.<br><b>Varning!</b> Not submitting an attestation agreement will lock you out of the Exit Exam. If this happens please contact your<br>structor to regain access.<br>I<br>hank you!<br>Over a mouse of the exit of the exit of the | EV Enable SafeAssien                                                                                                    |
| After taking the course survey, select YES/ND from the choices below to complete the attestation agreement in order to invoce to the EXE taking of the course. By choosing Yes you acknowledge that you have completed the jacksonville inherestly. Course Survey.         Varning! Not submitting an attestation agreement will lock you out of the Exit Exam. If this happens please contact your structor to regain access.       I         hank you!       I       Current assure/         Iversity       No                                                                                                    | EV Enable SafeAssign                                                                                                    |
| Allow students to add content at end of assessment         Validitional Content                                                                                                    | EV Enable SafeAssien                                                                                                    |

The survey should be built with a **Yes/No** or **True/False** attestation to allow for immediate grading once the survey is complete. As mentioned before the grading is not included in the **Total Points Column** in the grade book unless the instructor wants to include the points for participation.

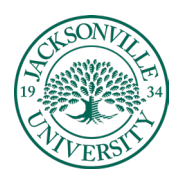

#### https://juacademictechnology.com

| X Course Evaluati                        | on Sur     |
|------------------------------------------|------------|
| - course Evaluation                      | on our     |
| Details & Information                    |            |
| Assessment due date<br>1/18/23, 12:00 AM |            |
| Attempts                                 |            |
| Grading                                  |            |
| Maximum points                           | 100 points |
| R                                        | /          |
|                                          | Ø          |
| View assessmer                           | it         |

Once the student clicks the **Course Survey/Course Evaluation Survey**, the assessment value and due date appears. The student will choose **View Assessment** to begin.

| 1 OF 1 QUESTIONS REMAINING                                                                                                    | Details & Information  |            |
|----------------------------------------------------------------------------------------------------|------------------------|------------|
| Test Content                                                                                                    | Assessment due date    |            |
| Question 1 (100 Points)                                                                                                    | 1710123, 1230788 [E31] |            |
| Your feedback about your experiences taking this course is critical to jacksonville University. We take your comments seriously,<br>please take this short survey before continuing to your Exit Exam.                                                               | 1 attempt left         | ~          |
| Complete the Jacksonville University Course Survey                                                                                                    | Grading                |            |
| Use your JU username and password to log in.                                                                                                    | Maximum points         | 100 points |
| Note: not the full JU email, only your username                                                                                                    |                        |            |
| After taking the course survey, select YES/NO from the choices below to complete the attestation agreement in order to proceed to<br>the Exit Exam of the course. By choosing Yes you acknowledge that you have completed the Jacksonville University Course Survey. |                        |            |
| Warning! Not submitting an attestation agreement will lock you out of the Exit Exam. If this happens please contact your instructor<br>to regain access.                                                                                                    |                        |            |
| Thank you!                                                                                                    |                        |            |
| (A) Yes                                                                                                    |                        |            |
| B No                                                                                                    |                        |            |
|                                                                                                    |                        |            |

The **Course Survey** is set up just like an assessment and requires input from the student when completed before the assignment/exam that is being restricted will open. In the example above, the survey has been created with the link in blue. The link is active and once complete will require the student to select **Yes** or **No** and submit. The grading will be automatic to release the **Exit Exam** example.

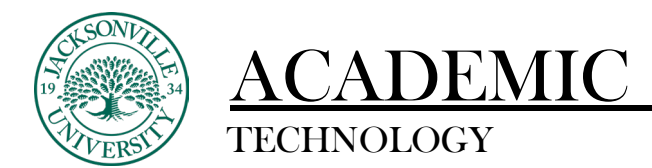

| - |                                                                                                    |
|---|----------------------------------------------------------------------------------------------------|
|   | ENGL 103 Tyit Exam - Scientific America<br>No due date 1 Time limit: 180 minutes                                                                                                    |
|   | The English Department at JU requires students enrolled in ENGL 103 to take an exit exam focused on research, writing, and citation/documentation. These skills are emphasize throughout ENGL 103. Students must demonstrate proficiency in the above skills in order to pass the exam and exempt ENGL 214. Treat the article as a print source to determin |
|   | Show more                                                                                                    |

Since the original **Course Survey** was worth 100 points, and the submission was complete, the **Exit Exam** example link will now open allowing the student to take the exam. Details on creating a release condition are found below. The release condition should be applied once the survey is built and the assessment or assignment has been added to the Blackboard class.

#### Adaptive Release

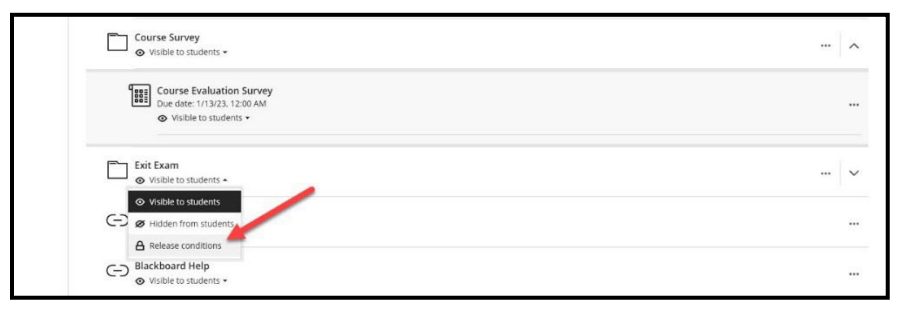

Always remember the **Release Conditions** are the same as the adaptive release found in Blackboard Learn. The naming conventions are a bit different. On the assessment or assignment being released you will select the down arrow under the title to access the menu and proceed to **Release Conditions.** A right-side menu will appear and you will keep **All Members** selected, unless you are releasing to select group of students. Then you will have 2 options. **Date/Time** for a generic show/hide option or **Performance**. The **Performance** options allow you to stipulate the completion of an assessment/assignment.

| ×    | Course Evaluation Survey<br>Release Conditions                                                                                                  |
|------|----------------------------------------------------------------------------------------------------|
|      | You can limit access to this content. Choose one or<br>more conditions that course members need to satisfy<br>before the content is released.   |
| ł    | Changes to the visibility or release conditions apply to<br>the linked item and all associated course links.                                    |
| pboa | Select members<br>Choose which course members and groups will have<br>access to this content<br>O All members<br>O Specific members or groups O |
|      | Set additional conditions                                                                                                    |
|      |                                                                                                    |
|      |                                                                                                    |
|      |                                                                                                    |
|      | Cancel Save                                                                                                    |

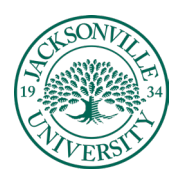

### https://juacademictechnology.com

| Show on                                        |                                                                                |
|------------------------------------------------|--------------------------------------------------------------------------------|
| Date                                           | Time                                                                           |
| Hide after                                     |                                                                                |
| Date                                           | Time                                                                           |
|                                                |                                                                                |
|                                                |                                                                                |
| Set additional co                              | onditions                                                                      |
| Date/Time                                      |                                                                                |
| Performance                                    |                                                                                |
| Graded item                                    | Litem                                                                          |
|                                                |                                                                                |
| When will conte                                | nt appear?                                                                     |
| Choose if you want th                          | ne content to appear before                                                    |
| course members mee                             | et the succese conditions                                                      |
| O Show                                         |                                                                                |
| All course members o<br>they can't open it unt | can see this item in the content list, bu<br>il all release conditions are met |
| O Hide                                         |                                                                                |
| Hidden items don't a<br>conditions are met     | ppear in the content list until                                                |
|                                                |                                                                                |

Once the **Performance** option is chosen a menu will appear to choose the graded item that needs to be completed prior to the exam link going live. In this case it is the **Course Survey**.

|     | Date/Time                                                                                                    |      |
|-----|----------------------------------------------------------------------------------------------------|------|
| -   | Performance                                                                                                    |      |
|     | Graded item                                                                                                    |      |
|     | Choose a graded item                                                                                                    | •    |
|     | Section Quiz 4 (**Webcam**) - Req                                                                                            |      |
|     | 🔢 Syllabus Quiz WT (**Webcam**) - 🖸                                                                                          |      |
| Ch  | Practice setting up Responses (**W                                                                                           |      |
| COL | Course Evaluation Survey                                                                                                    | ļ    |
| 0   | Show<br>All course members can see this item in the content list,<br>they can't open it until all release conditions are met | , bu |
| 0   | Hide<br>Hidden items don't appear in the content list until<br>conditions are met                                            |      |

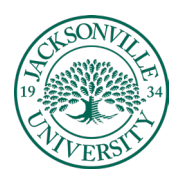

### https://juacademictechnology.com

| Date/Time         |                                                                                                    |  |
|-------------------|----------------------------------------------------------------------------------------------------|--|
| Performance       |                                                                                                    |  |
| Graded item       |                                                                                                    |  |
|                   | Course Evaluation Survey                                                                                                    |  |
| Grade requirement |                                                                                                    |  |
|                   | Grade requirement - / 100 points                                                                                                    |  |
| Chi<br>Cou        | boose if you want the content to appear <b>before</b><br>rse members meet the release conditions                                                                                                    |  |
|                   | bose if you want the content to appear <b>before</b><br>rse members meet the release conditions<br>Show<br>All course members can see this its manual content list, but<br>they con't open it until all the seconditions are met<br>Hide                                                                                     |  |
|                   | boose if you want the content to appear <b>before</b><br>rse members meet the release conditions<br>show<br>All course members can see this itser of the content list, but<br>they can't open it until all reference and itsens are met<br>Hide<br>Hidden items don't appear in the content list until<br>conditions are met |  |

Once selected, the point value will appear to the right of the assignment. This point value was determined when the survey assessment was created.

| Choose if you want the con<br>course members meet the                                                                                                    | tent to appear <b>before</b><br>release conditions                                        |
|----------------------------------------------------------------------------------------------------|-------------------------------------------------------------------------------------------|
| Show All course members course they can't operative and they can't operative and they can't operative and they are they and the show they are they are they | this item in the content list, but<br>ease conditions are met<br>n the content list until |
| Cancel                                                                                                    | Save                                                                                      |

By selecting **Show** the content folder will be available, but exam link will not be clickable to initiate the exam example. If **Hide** is selected the **Content Folder** will not appear in the content menu until the **Course Evaluation** has been completed.

\* Video Link - Adaptive Release in Blackboard Ultra